#### Summary

This article provides information about steps to perform HTTP to HTTPS redirection for MachPanel Web Portal.

#### **Applies To**

Applies to MachPanel v6 and onward.

#### Steps to perform

#### DOWNLOAD AND INSTALL

Download **"URL Rewrite"** from https://www.iis.net/downloads/microsoft/url-rewrite by clicking "Install this extension":

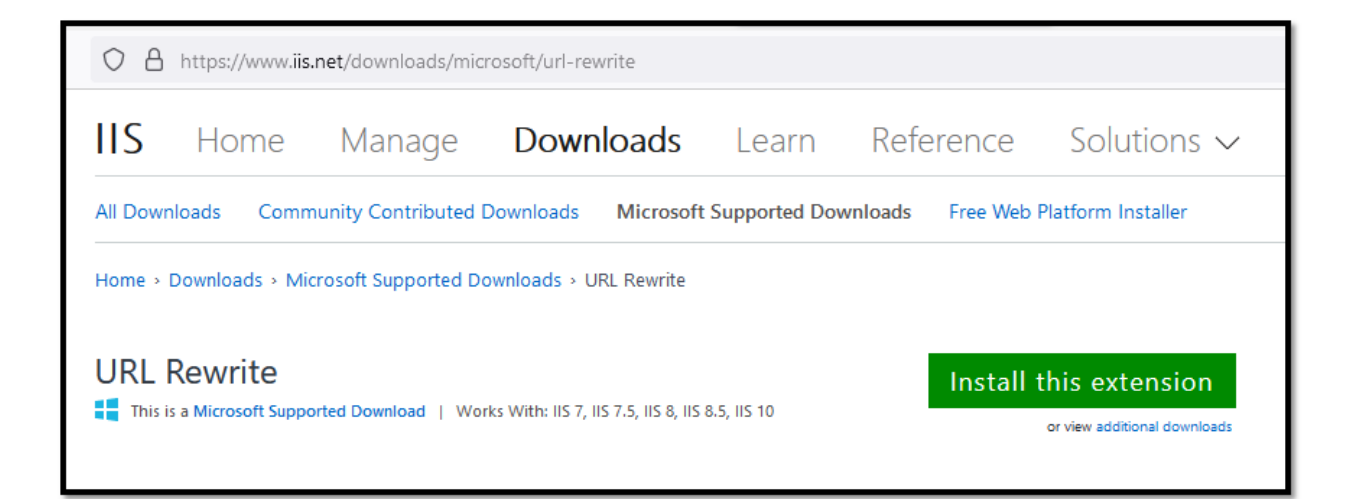

You will be asked to "Save File"

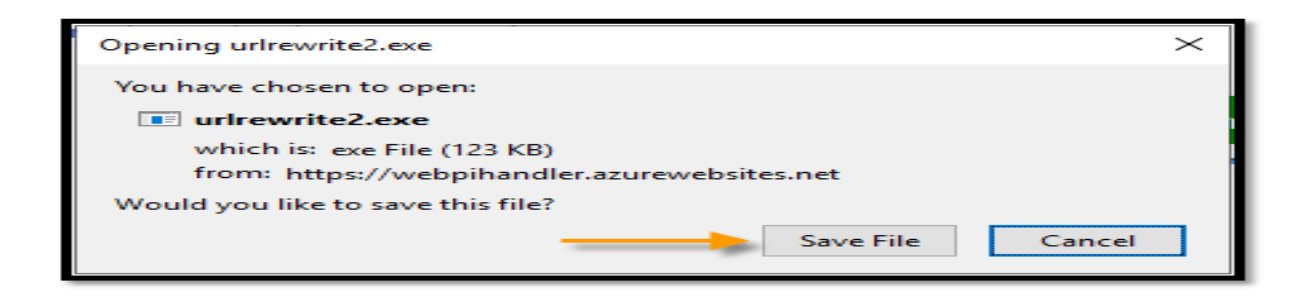

Double Click the file after downloading it:

| 🕂   🛃 📙 🖛   Downloads                                                    |                                                         |                    |             |        |
|--------------------------------------------------------------------------|---------------------------------------------------------|--------------------|-------------|--------|
| File Home Share V                                                        | iew                                                     |                    |             |        |
| $\leftarrow \rightarrow \cdot \cdot \uparrow \downarrow \bullet$ This PC | > Local Disk (C:) > Users > Administrator > Downloads > |                    |             |        |
| 1 Quistances                                                             | Name                                                    | Date modified      | Туре        | Size   |
| Quick access                                                             | 📧 urlrewrite2                                           | 11/30/2021 8:35 AM | Application | 124 KB |

Hit "Run" if you get a security prompt:

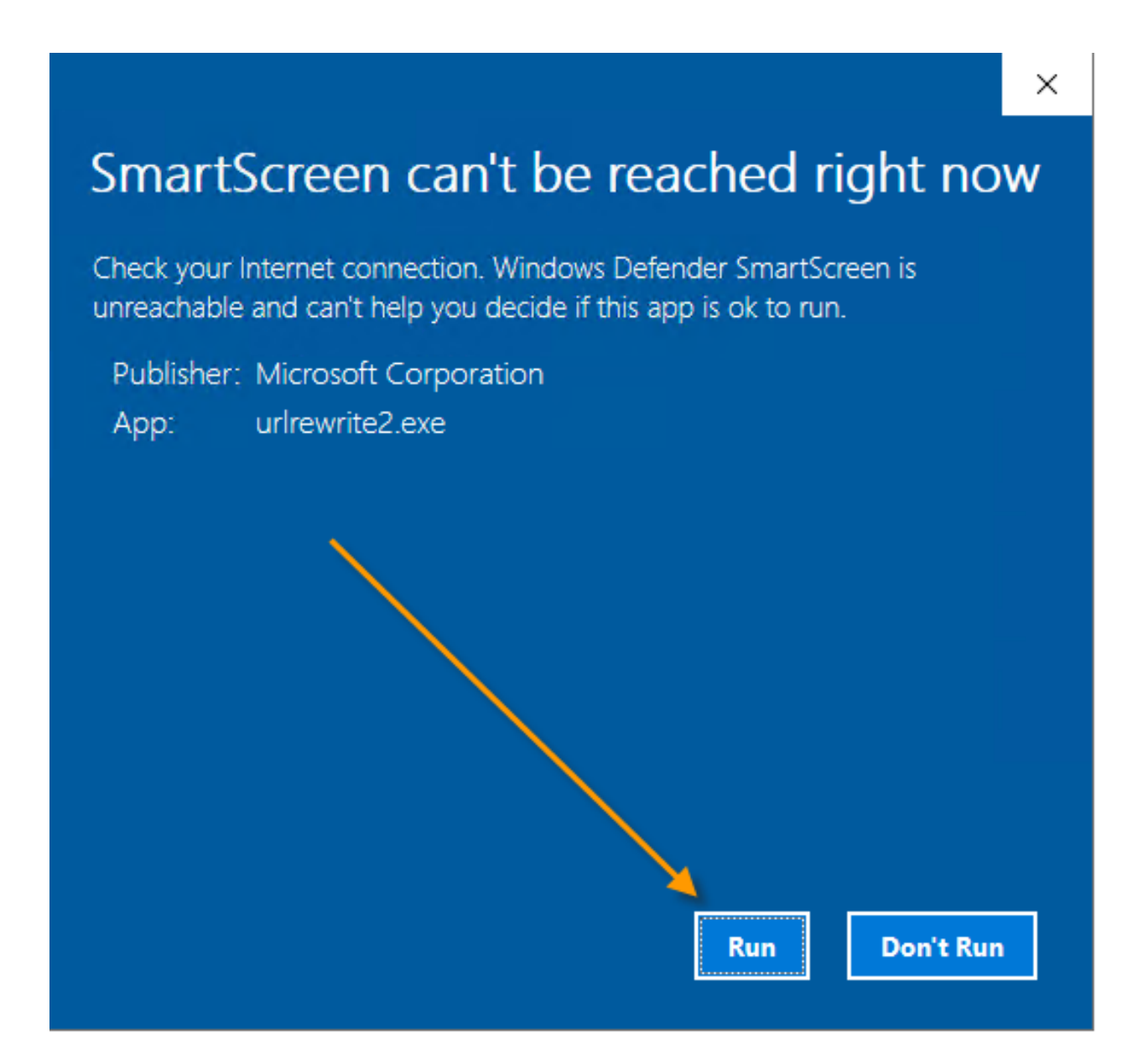

Initialization will start:

| Microsoft Web Platform Installer 5.1                                  |
|-----------------------------------------------------------------------|
| Please wait while Windows configures Microsoft Web Platform Installer |
| Cancel                                                                |

## Hit Install button:

| Web Platform Installer 5.1 | – 🗆 X                                                                                                    |
|----------------------------|----------------------------------------------------------------------------------------------------|
| 😋 URL Rewrite 2.1          |                                                                                                    |
| N/A                        | URL Rewrite 2.1 for IIS 7 extends its foundation of rule-based URL rewriting with new support for outbound rewrite rules<br>and with new capability to set HTTP request headers and IIS server variables. This new set of features provides<br>administrators with complete control over the URL structure used by existing or legacy web applications that cannot be<br>modified to natively support user and search engine friendly URLs. |
|                            |                                                                                                    |
|                            | Publisher: Microsoft                                                                                                    |
|                            | Download Size: 5.80 MB                                                                                                    |
|                            | Version: 2.1                                                                                                    |
|                            | Release date: Friday, June 16, 2017                                                                                                    |
|                            |                                                                                                    |
| 1 Items to be installed    | Options Install Exit                                                                                                    |

Accept the terms:

| <br>web Platform Installer 5.1                                                                                                    |                                                                                                    |                                                                                                    |                                                                   | ×                                  |
|----------------------------------------------------------------------------------------------------|----------------------------------------------------------------------------------------------------|----------------------------------------------------------------------------------------------------|-------------------------------------------------------------------|------------------------------------|
| PREREQUISITES                                                                                                    | INSTALL                                                                                                    | CONFIGURE                                                                                                    | FINISH                                                            | d rewrite ru<br>ides<br>hat cannot |
| Review the following list of thi<br>software identified below to be<br>products are provided by the t<br>responsible for and must separ | rd party application software,<br>Sinstalled and Windows com<br>hird parties listed here. Micro<br>rately locate, read and accept | Microsoft products and components<br>ponents to be turned on. Third party<br>soft grants you no rights for third par<br>these third party license terms. | ;, and any additional<br>applications and<br>ty software. You are |                                    |
| X URL Rewrite 2.1<br><u>View license terms</u><br>Total file download size:                                                             |                                                                                                    |                                                                                                    | Direct Download Link<br>5.8 MB                                    |                                    |
|                                                                                                    |                                                                                                    |                                                                                                    |                                                                   |                                    |
|                                                                                                    |                                                                                                    |                                                                                                    |                                                                   |                                    |
| Click here to see additional sof                                                                                                    | tware to be installed and revi                                                                                                    | ew the accordated MicrosoftWicence to                                                                                                    | rms                                                               |                                    |
| Click here to see additional sof<br>By clicking "I Accept", you agn<br>software identified above. If yo                                 | tware to be installed and revi<br>ee to the license terms for the<br>ou do not agree to all of the li                             | ew the associated Microsoft license te<br>third party and Microsoft software, a<br>cense terms, click "I Decline".                                       | erms<br>Ind any additional                                        |                                    |

## Installation begins:

| Web Platform Installer 5.1         |                          |                                                                                                    | >                                                             | <                                  |
|------------------------------------|--------------------------|----------------------------------------------------------------------------------------------------|---------------------------------------------------------------|------------------------------------|
| PREREQUISITES                      | INSTALL                  | CONFIGURE                                                                                                    | FINISH                                                        | d rewrite ru<br>ides<br>hat cannot |
| <br>N/2                            | 4                        | Microsoft Azure<br>Microsoft Azure is an open and flexi<br>platform that enables you to quickly<br>deploy and manage applications acr<br>network of Microsoft-managed data<br>Easily create web sites, virtual machi<br>databases in a few clicks.<br>Try it free now! | ble cloud<br>/ build,<br>oss a global<br>acenters.<br>ines or |                                    |
| Finished downloading               |                          |                                                                                                    | _                                                             |                                    |
| Install progress: Installing URL F | Rewrite 2.1 [1 out of 1] |                                                                                                    |                                                               |                                    |
|                                    |                          |                                                                                                    | Cancel                                                        |                                    |

Hit Finish when done and exit installer:

| Web Platform     URL R | ewrite 2.1                              |                           |           |         | – 🗆 X                                    |
|------------------------|-----------------------------------------|---------------------------|-----------|---------|------------------------------------------|
| -                      | Web Platform Installer 5.1              |                           |           | >       | <                                        |
|                        | PREREQUISITES                           | INSTALL                   | CONFIGURE | FINISH  | d rewrite rules<br>ides<br>hat cannot be |
|                        | ✓ The following prod<br>URL Rewrite 2.1 | ucts were successfully in | nstalled. | Finish  |                                          |
| 1 <u>Items to b</u>    | e installed                             |                           | Options   | Install | Exit                                     |

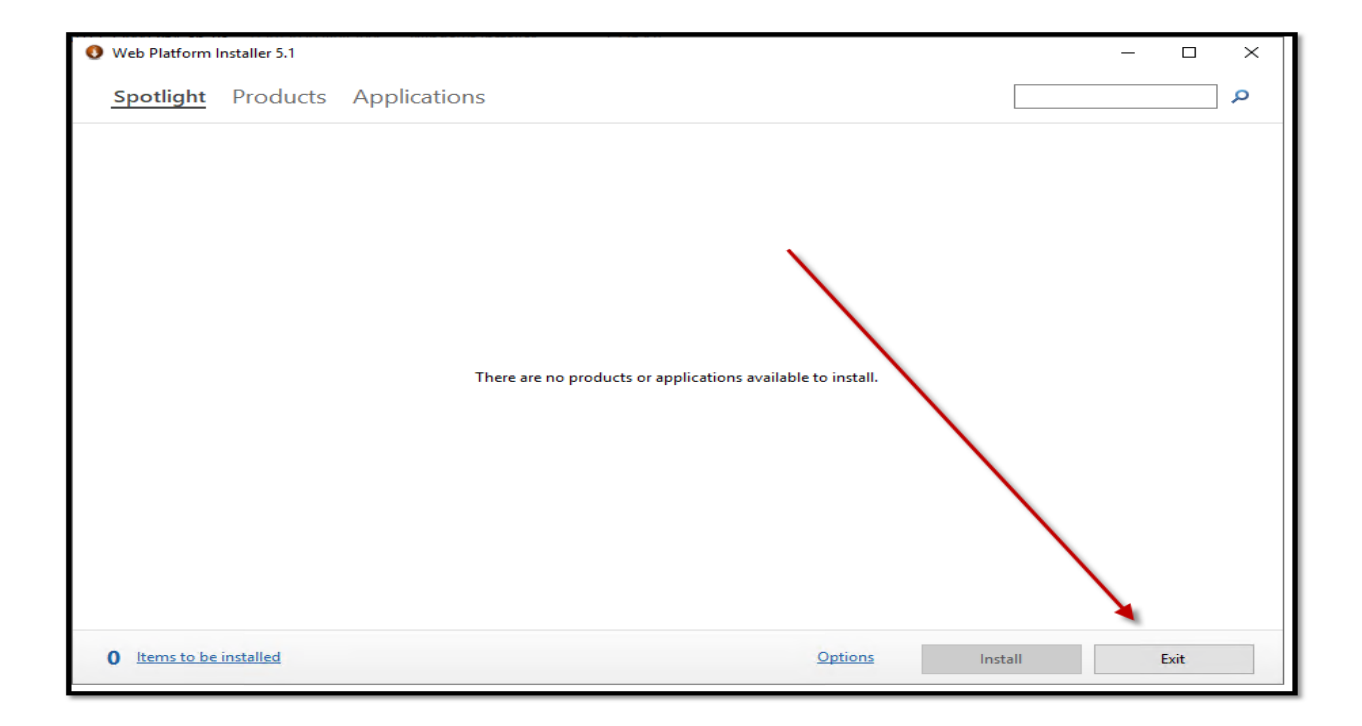

### • CONFIGURATION AND TEST

Open / Re-Open IIS Manager to see URL Rewrite module under IIS section:

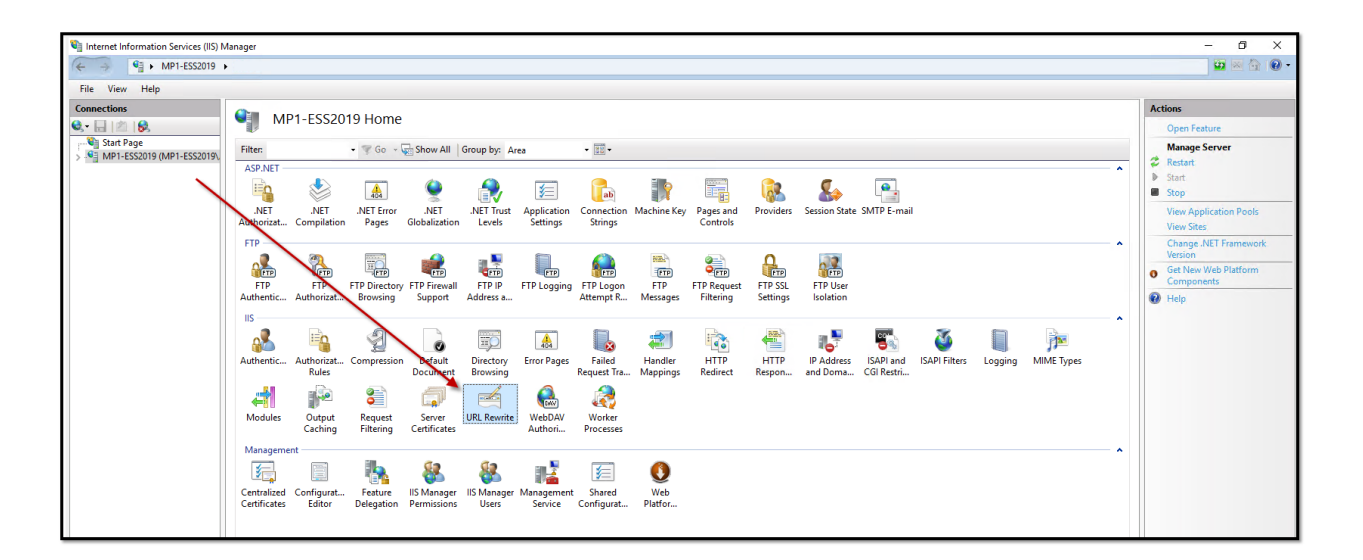

Click on **"MachPanel Control Server"** website under **Sites** and double click **"URL Rewrite"**:

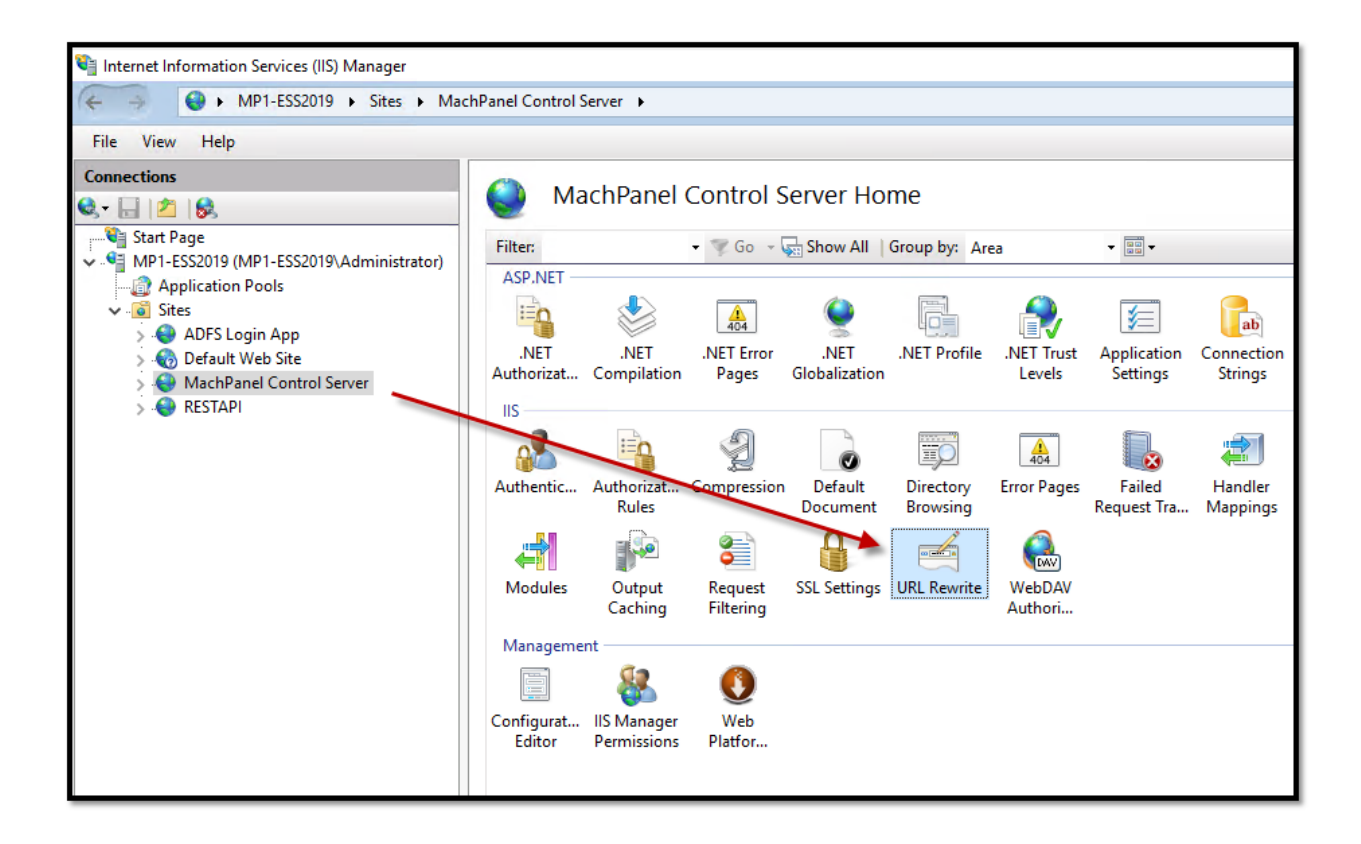

Hit "Add Rule (s)":

| 💐 Internet Information Services (IIS) Manager                                             |                                                              |                                               |                              |                             | - 0                                                      | ×   |
|-------------------------------------------------------------------------------------------|--------------------------------------------------------------|-----------------------------------------------|------------------------------|-----------------------------|----------------------------------------------------------|-----|
| ← → MP1-ESS2019 → Sites → Mac                                                             | hPanel Control Server 🔸                                      |                                               |                              |                             | 🔤 📧 🟠 I                                                  | • 🕥 |
| File View Help                                                                            |                                                              |                                               |                              |                             |                                                          |     |
| Connections<br>. ↓                                                                        | URL Rew<br>Provides rewriting capa<br>content of an HTTP res | rite<br>ibilities based on rules fo<br>ponse. | r the requested UR           | L address and the           | Actions<br>Add Rule(s)<br>Revert to Parent               |     |
| → Application Pools<br>✓ - 🐻 Sites                                                        | Inbound rules that are a                                     | applied to the requested                      | URL address:                 |                             | View Server Variables                                    | 5   |
| > 😔 ADFS Login App<br>> 🌀 Default Web Site<br>> 💽 MachPanel Control Server<br>> 💊 RESTAPI | Name                                                         | Input                                         |                              | Match                       | Manage Providers<br>View Rewrite Maps<br>View Providers  | ~   |
| _                                                                                         | <                                                            |                                               |                              | >                           | Inbound Rules                                            | ٢   |
|                                                                                           | Outbound rules that an Name                                  | e applied to the headers                      | or the content of a<br>Match | n HTTP response:<br>Pattern | Outbound Rules<br>View Preconditions<br>View Custom Tags | ۲   |
|                                                                                           | <     Features View P Co                                     | ontent View                                   |                              | >                           | Help                                                     |     |
| Configuration: 'MachPanel Control Server' web.config                                      |                                                              |                                               |                              |                             |                                                          | •   |

Select **Blank rule** in the **Inbound rules** section, then click the **OK** button.

| Internet Information Servic                                                                                                    | tes (IIS) Manager                                                                                                    |                                                                                                    | ×                                                                                                    |
|----------------------------------------------------------------------------------------------------|----------------------------------------------------------------------------------------------------|----------------------------------------------------------------------------------------------------|----------------------------------------------------------------------------------------------------|
| ← → ● MP1-ES                                                                                                    | Add Rule(s) ? X                                                                                                    | 🖸 🖾 ն 🕻                                                                                                    | •                                                                                                    |
| <ul> <li>MP1-ESS</li> <li>File View Help</li> <li>Connections</li> <li>Start Page</li> <li>Start Page</li> <li>Start Page</li> <li>Start Page</li> <li>Start Page</li> <li>Start Page</li> <li>Start Page</li> <li>Start Page</li> <li>MP1-ESS2019 (MP1-ESS</li> <li>Application Pools</li> <li>Stes</li> <li>So Default Web Site</li> <li>So MachPanel Con</li> <li>RESTAPI</li> </ul> | Add Rule(s) ? × Select a rule template:                                                                                                    | Add Rule(s)<br>Revert to Parent<br>Manage Server Variables<br>Tiew Server Variables<br>Manage Providers<br>Tiew Rewrite Maps<br>Tiew Providers<br>und Rules<br>Cound Rules<br>Cound Rules<br>Cound Rules<br>Ciew Preconditions,<br>Tiew Custom Taas | <ul> <li>•</li> <li>•</li> <li>•&lt;</li></ul> |
|                                                                                                    | Select this template to create a new inbound rule without any preset values. This template opens the "Edit Rule" page that you can use to define a new rewrite rule for changing the requested URL address. | Help                                                                                                    |                                                                                                    |
| Configuration: 'MachPanel Co                                                                                                    | ntrol Server' web.config                                                                                                    |                                                                                                    |                                                                                                    |

Give your redirect an easy-to-remember name.

In the Matched URL section:

- o Set **Requested URL**: to Matches the Pattern.
- o Set **Using** to Regular Expressions.
- o Enter (.\*) as the **Pattern**.
- o Check Ignore case.

| in a nearest                                   |                       |              |
|------------------------------------------------|-----------------------|--------------|
|                                                |                       |              |
| Match URL                                      |                       | ۲            |
| Requested URL:                                 | Using:                |              |
| Matches the Pattern 🗸                          | 2 Regular Expressions | ~            |
|                                                |                       |              |
| Pattern:                                       |                       |              |
| (.*)                                           |                       | Test pattern |
|                                                |                       |              |
| Ignore case                                    |                       |              |
|                                                |                       |              |
|                                                |                       | ۲            |
| Conditions                                     |                       |              |
| Conditions<br>Logical grouping:                |                       |              |
| Conditions<br>Logical grouping:<br>Match All ~ |                       |              |

Scroll down to **Conditions** and expand the section if necessary. Select Match All for **Logical grouping**, then click the **Add**... button.

| les ignore car |      |         |           |
|----------------|------|---------|-----------|
| onditions      |      |         | ۲         |
| Match All      | ~    |         |           |
| Input          | Туре | Pattern | Add       |
|                |      |         | Edit      |
|                |      |         | Remove    |
|                |      |         | Move Up   |
|                |      |         | Move Down |

A dialog box will open:

- Type {HTTPS} in the **Condition input** field.
- Set **Check if input string** to Matches the Pattern.
- Type ^OFF\$ in the Pattern field.
- Check **Ignore case**.
- Click the **OK** button.

| Add Condition                                                | ? ×          |   |
|--------------------------------------------------------------|--------------|---|
| Condition input:<br>{HTTPS}                                  |              | ] |
| Check if input string:<br>Matches the Pattern $\checkmark$ 2 |              |   |
| Pattern:<br>^OFF\$ 3                                         | Test pattern | ] |
| 5 OK                                                         | Cancel       | ] |

You should now see your condition in the list.

| Ignore cas                 | e                   |         |         |
|----------------------------|---------------------|---------|---------|
| Conditions                 |                     |         | ۲       |
| ogical groupi<br>Match All | ng:                 |         |         |
| Input                      | Type                | Pattern | Add.    |
| {HTTPS}                    | Matches the Pattern | ^OFFS   | Edit    |
|                            |                     |         | Remove  |
|                            |                     |         |         |
|                            |                     |         | Move Up |
|                            |                     |         |         |

Scroll down to the **Action** section and enter these settings:

- Select Redirect as the **Action type**.
- Type https://{HTTP\_HOST}/{REQUEST\_URI} in the **Rewrite URL** field.
- Uncheck Append query string.
- Set **Redirect type** to Permanent (301).

|   | ^  |
|---|----|
| ۲ |    |
|   |    |
|   |    |
|   |    |
|   | J. |
|   |    |
| ~ |    |
|   | ~  |
|   |    |

Click **Apply** in the right-hand **Actions** menu.

| Help                                            |                                |               |           | Actions          |
|-------------------------------------------------|--------------------------------|---------------|-----------|------------------|
| 62.                                             | 🗧 🥌 Edit Inbound Rule          | 9             |           | Apply            |
| •                                               | - Ignore case                  |               |           | ↑ lise Cancel    |
| 2019 (MP1-ESS2019\Administrator<br>cation Pools |                                |               |           | 💠 Back to Rules  |
|                                                 | Conditions                     |               | ۲         | Help             |
| DFS Login App                                   | Logical grouping:              |               |           |                  |
| lachPanel Control Server                        | Match All 🗸 🗸                  |               |           |                  |
| ESTAPI                                          | Input Type                     | Pattern       | Add       |                  |
|                                                 | (HTTPS) Matches the P          | attern ^OFFS  | Provin    |                  |
|                                                 |                                |               | Edit      |                  |
|                                                 |                                |               | Remove    |                  |
|                                                 |                                |               |           |                  |
|                                                 |                                |               | Move Up   |                  |
|                                                 |                                |               | Move Down |                  |
|                                                 |                                |               |           |                  |
|                                                 | Track capture groups across co | nditions      |           |                  |
|                                                 |                                |               |           |                  |
|                                                 | Server Variables               |               |           |                  |
|                                                 |                                |               |           |                  |
|                                                 | Action                         |               |           |                  |
|                                                 | Action type:                   |               |           |                  |
|                                                 | Redirect ~                     |               |           |                  |
|                                                 |                                |               |           |                  |
|                                                 | Action Properties              |               |           |                  |
|                                                 | Redirect URL:                  | NOTINE TIDE 1 |           |                  |
|                                                 | incepation (intra_indation)    | degonal_oki/  |           |                  |
|                                                 | Append query string            |               |           |                  |
|                                                 | Redirect burns                 |               |           |                  |
|                                                 | Remanent (201)                 |               |           |                  |
|                                                 | (SVI)                          |               |           |                  |
|                                                 |                                |               |           | Activate Windows |
|                                                 |                                |               |           |                  |

You can now check your redirect in a web browser.

#### TROUBLESHOOT

If there are any problems, you can check the site's **web.config** file to make sure it contains the correct information.

In IIS Manager, right-click your site and choose **Explore** from the menu.

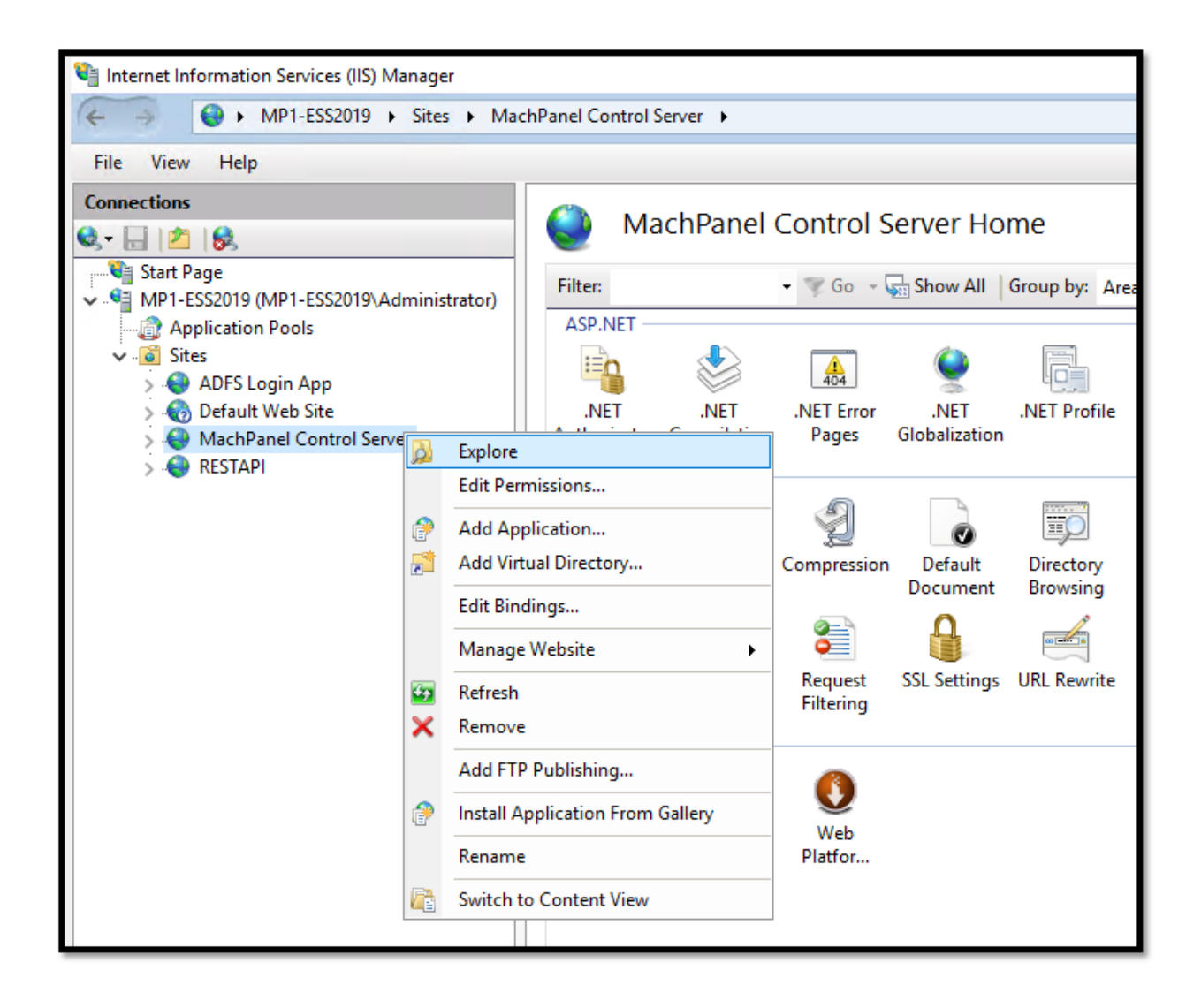

Edit **web.config** or open it in a text editor.

| <br> |
|------|
|      |

Verify that **web.config** contains the following text. If necessary you can create and/or modify this file:

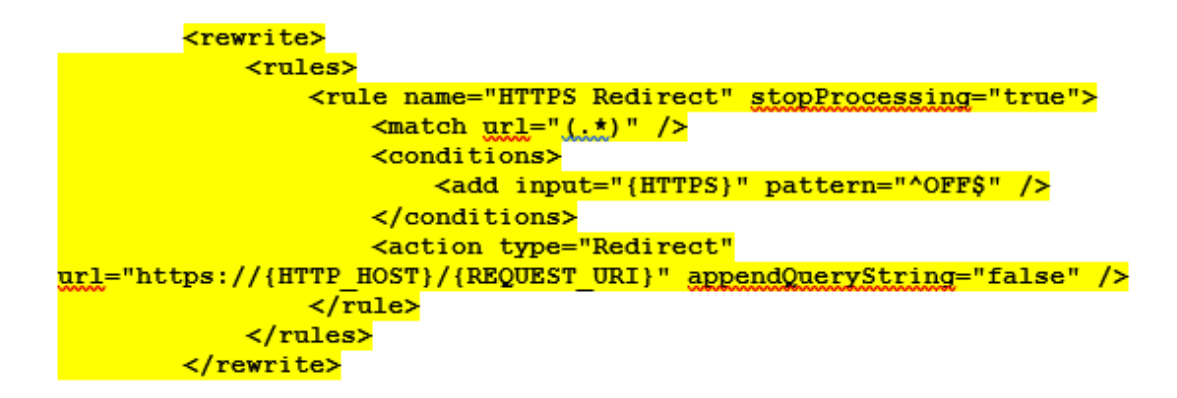

**Note**: above details should fall just above in the web.config:

</system.webServer>

MachPanel Knowledgebase <a href="https://kb.machsol.com/Knowledgebase/55666/URL-Rewrite-HTTP-to-HTTPS-redire...">https://kb.machsol.com/Knowledgebase/55666/URL-Rewrite-HTTP-to-HTTPS-redire...</a>